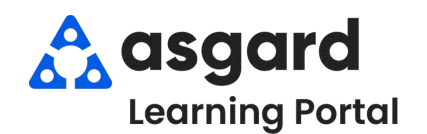

## AsgardMobile Managing My Work Orders - iPhone

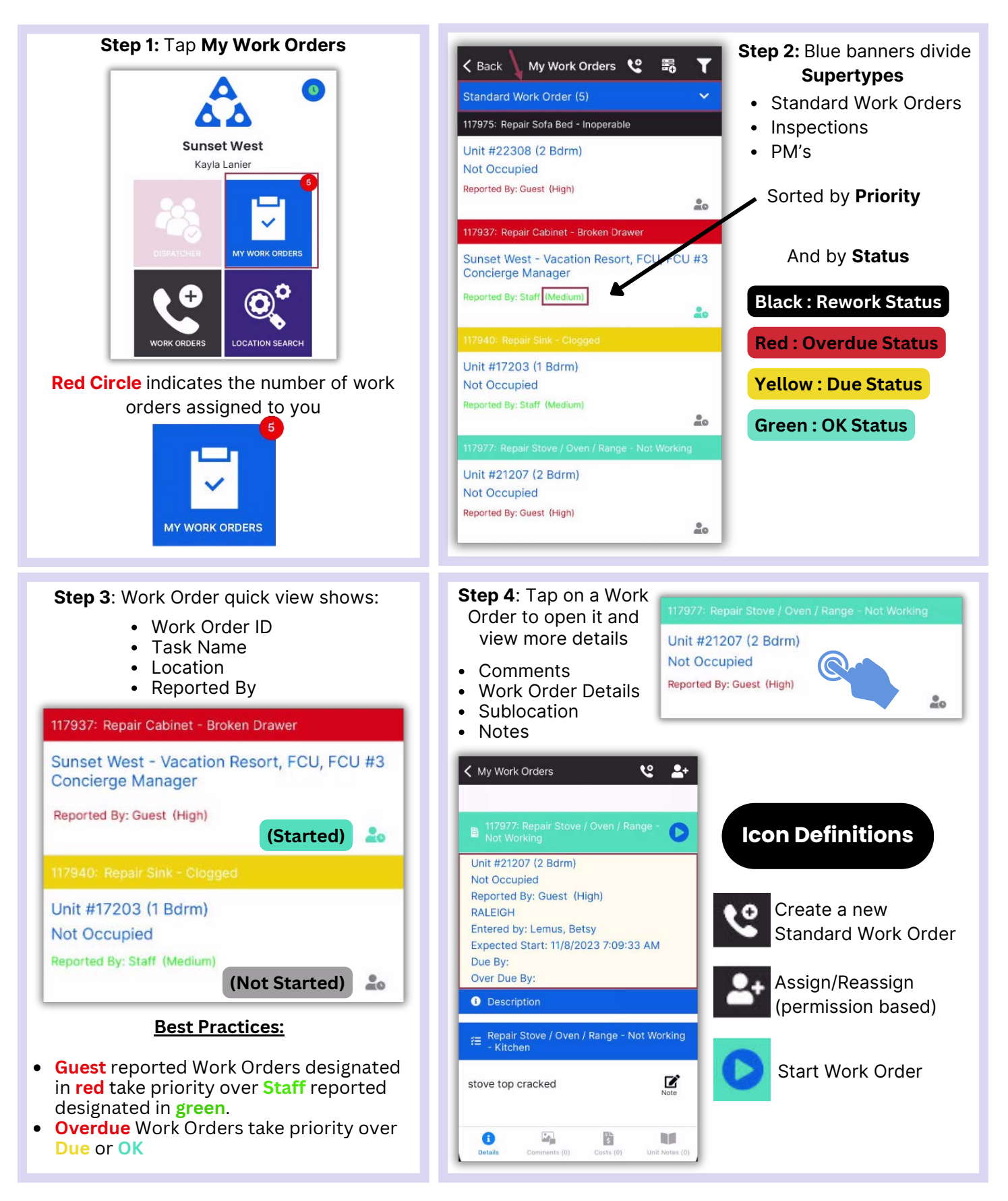